**TLOG** Telecom

## 티처콜 교원안심번호 서비스 매뉴얼 v.2.1.7 (관리자용)

교직원 워라밸 통화연결 서비스

#### 저희 티처콜 교원 안심번호 서비스는

학부모, 학생을 대상으로 온.오프라인에 노출되고 있는 교원의 개인 전화번호 대신 **050**교원 안심 번호를 부여하여 교직원의 개인정보가 노출되지 않도록 제공하는 "**교원 워라밸 통화 연결 서비스**" 입니다.

#### 월 사용료는

"교원안심번호서비스+안심문자 발송+안심 발신변경 통화 서비스" 사용요금을 익월 5일 내에 후불결재 하시면 되며, 계약일이 월 중 일 경우 사용료는 일할 계산되고 결재는 동일하게 사용 익월 5일내 결재하면 되오니 월 중 에도 계약하여 서비스를 이용하시면 됩니다. (교원안심번호 (수신) 서비스는 년 선납 가능합니다.)

#### 서비스 구성은?

PC 에서 인터넷 브라우저를 이용 할 수 있는 웹 페이지 서비스인 http://teachercall.kr 과 스마트폰에서 이용 할 수 있는 티처콜 App으로 구성됩니다.

전체 서비스 메뉴 구성은 같으며, 모바일 화면 구성제한으로 인해 부분적으로 상이할 수 있습니다.

#### 전체 회원 구성은?

'학교회원(관리자)'와 '교직원 회원(교사)'으로 구분 되어져 있으며, 최초 서비스 이용을 위한 회원 등록 입력 시 **\*학교회원에 체크**하시고 로그인은 서비스가입 후 문자로 수신 받은 아이디와 가입 시 직접 입력한 비밀번호를 입력하시면 됩니다. (※ '크롬(Chrome)'사용을 권장하며, 인터넷 익스플로어 10버전 이상에서만 가능합니다.)

TLOG Telecom

기타 서비스 이용 방법은 매뉴얼을 참고하시기 바랍니다.

### 학교 담당자(관리자) 메뉴얼 목차

| 1. 로그인                      | 4p     |
|-----------------------------|--------|
| 2. 마이메뉴                     | 5p     |
| 3. 교사 등록, 수정                | 6~9p   |
| 4. 업무, 추가 시간, 안내 멘트 등록 설정 - | 10~13p |
| 5. 안심 발신 관리                 | 14~16p |
| 6. 안심 문자 관리                 | 17~19p |
| 7. 요금조회/납부                  | 20~23p |
| 8. 티처콜 홈페이지 고객 센터           | 24p    |

### 교원 안심번호 서비스 로그인(티처콜 앱에서도 설정가능)

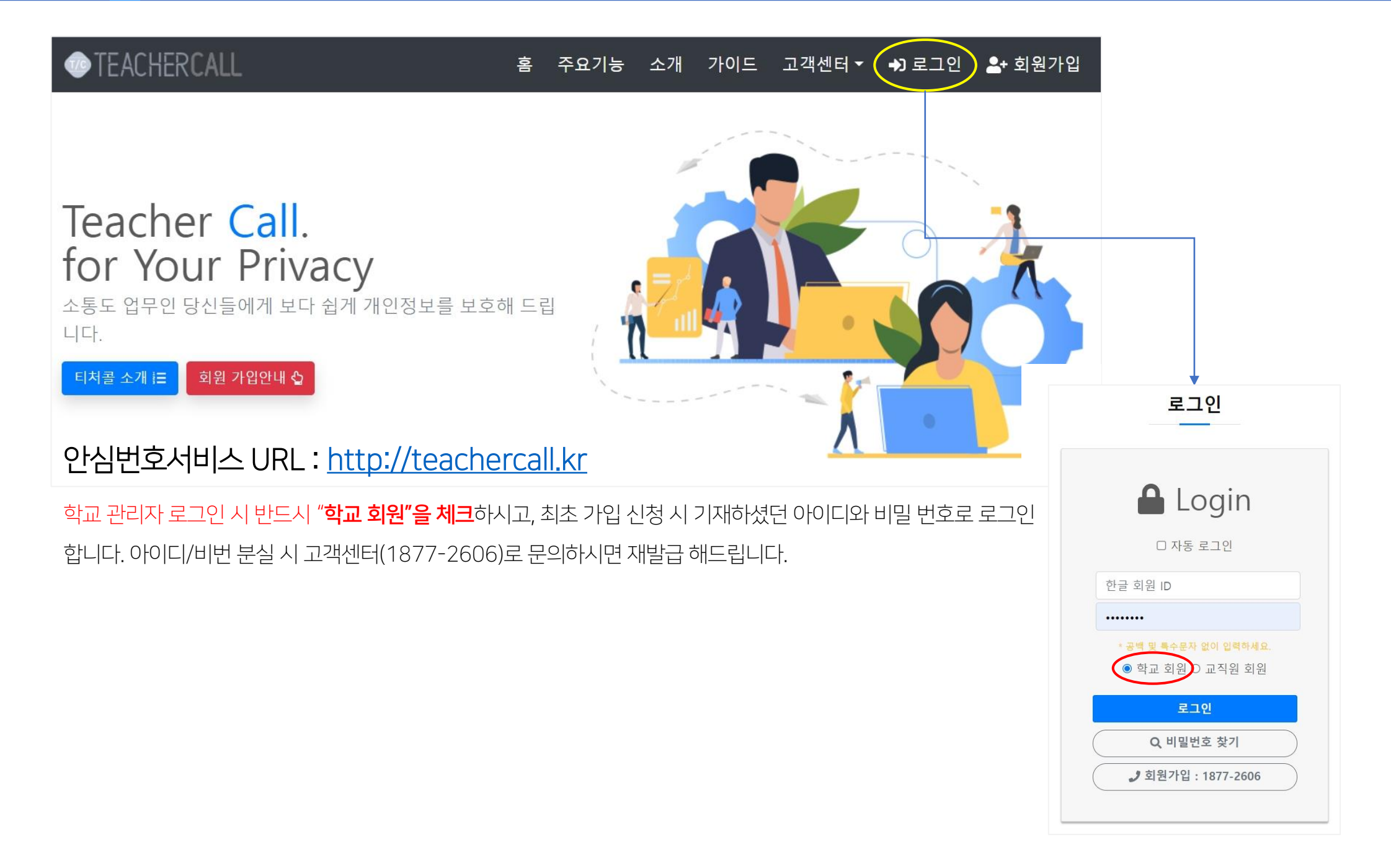

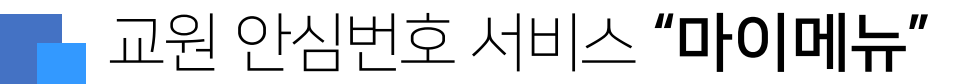

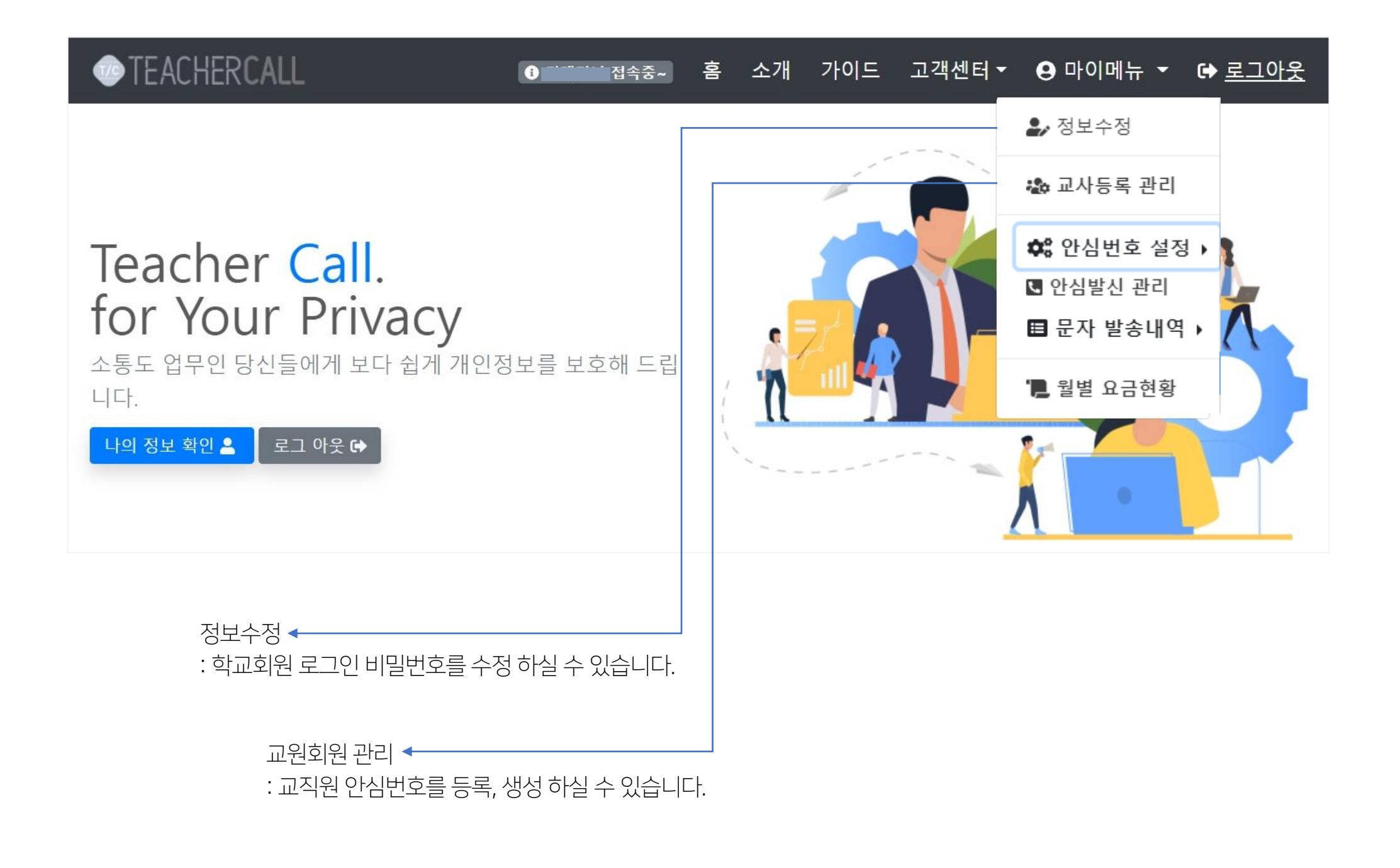

### 고원 안심번호 서비스 **"교사등록관리"**

#### **TLOG** Telecom

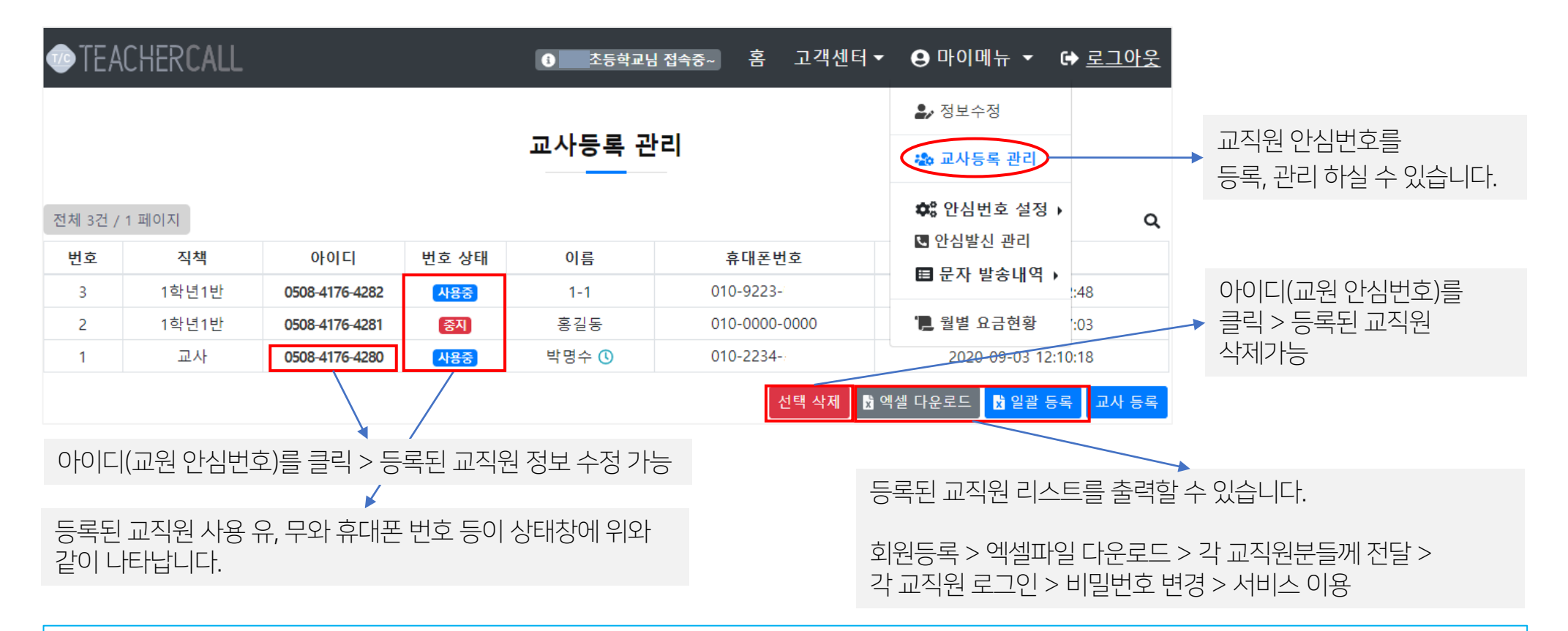

▷ **등록 교직원 정보수정방법** : 마이메뉴 > 교사 등록 관리 > 변경 할 교직원의 050번호를 클릭 > 등록 정보 수정 창으로 이동 > 개인정보 > 직책(담임,전근,부임) 수정하시면 됩니다. (※ 각 선생님께 최초 제공된 050번호는 수정 불가 합니다.) (비밀번호, 이름, 휴대폰번호 등 수정사항은 연동되므로, 제공되는 홈페이지 등에 별도 수정하지 않아도 됩니다.) - 8p.참조

학교에서 학부모, 학생 대상으로 단체문자를 발송하고자 하는 경우에는 학교 아이디로 로그인해서 가상의 교직원 회원 추가를 하며, 휴대폰번호 입력란에는 가상의 휴대폰 번호로 입력하여 회원 추가(예 : 이름 – 학교용, 휴대폰번호 – 010-1234-5678) 후 발급된 교원안심번호로 아이디(예 : 050841760000 비밀번호 : 학교에서 지정한 비밀번호)로 로그인 후 전교생 연락처를 엑셀파일로 업로드하여 저장 후 단체문자 발송을 하시면 됩니다.

| ▲ 개인정보 입력                                                                        |                                                                                                    |
|----------------------------------------------------------------------------------|----------------------------------------------------------------------------------------------------|
| *이름 교직원 이름 입력                                                                    | 학교 대표번호 또는 반에 있는 유선 직통전화번호를 등록 합니다.<br>미 입력 시 티처콜 웹 또는 앱에서 전화, 문자 발송,전화 통화하면<br>학교 대표번호로 문자 발송 및 전화 통화가 됩니다.                             |
| *휴대폰번호 해당 교직원의 휴대폰 번호 입력                                                         | 대표번호                                                                                                    |
| * 050 안심번호는 해당 휴대폰번호로 착신처리됩니다. ('-' 제외 숫자만 입력)                                   | * 각반에 있는 일반번호를 입력해주세요.<br>위에 지정된 번호가 안심통화 및 문자발송시 고객에개 노출되며, 미입력시 학교 대표번호가 이용<br>됩니다. (* -' 제외 숫자만 입력, 050 안심번호 및 010 휴대폰번호는 발신번호로 사용불가) |
| 직책 🔮 교사 🔮 교감 🔮 교장                                                                |                                                                                                    |
| 직책에 학년 반 입력 시 기호(-)는 불가하며<br>반드시 한글로 입력하세요.(예)1학년1반<br>직책에 학년 반을 1-1,1-2로는 입력 불가 |                                                                                                    |

| *0}0  <b>□</b>                                | (안심번호 선택 후 재 선택은 10분 후 가능 합니다)                |  |  |  |  |
|-----------------------------------------------|-----------------------------------------------|--|--|--|--|
| *교직원 아이디는 050으로 시작되는 안심번호를 이용하며, 자동 생성&등록됩니다. |                                               |  |  |  |  |
|                                               |                                               |  |  |  |  |
| *비밀번호                                         | 비밀번호는 초기 등록 시 관리자가 일괄 동일 적용하고 추후 각 선생님께서는 반드시 |  |  |  |  |
|                                               | 미일먼오 면경 우 사용아어아 입니다.( 에) # 1 1 1 , #456 / 8 ) |  |  |  |  |

☞ 사이트 이용정보 입력 참고)"\*" 표시가 들어간 입력항목은 필수 입니다.

• TEACHER**CALL** 

교사 추가하기

호등학교님 접속중~

### 교원 안심번호 서비스 **"개별 교사 회원등록"**

홈 고객센터▼ 🕒 마이메뉴 ▼ 🕞 로그아웃

하단의" 추가하기"버튼을 클릭하신 후 잠시 기다리시면 050안심 번호가 자동 생성 됩니다.

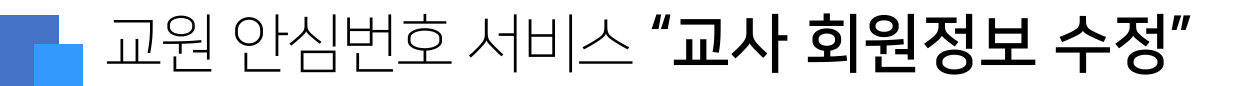

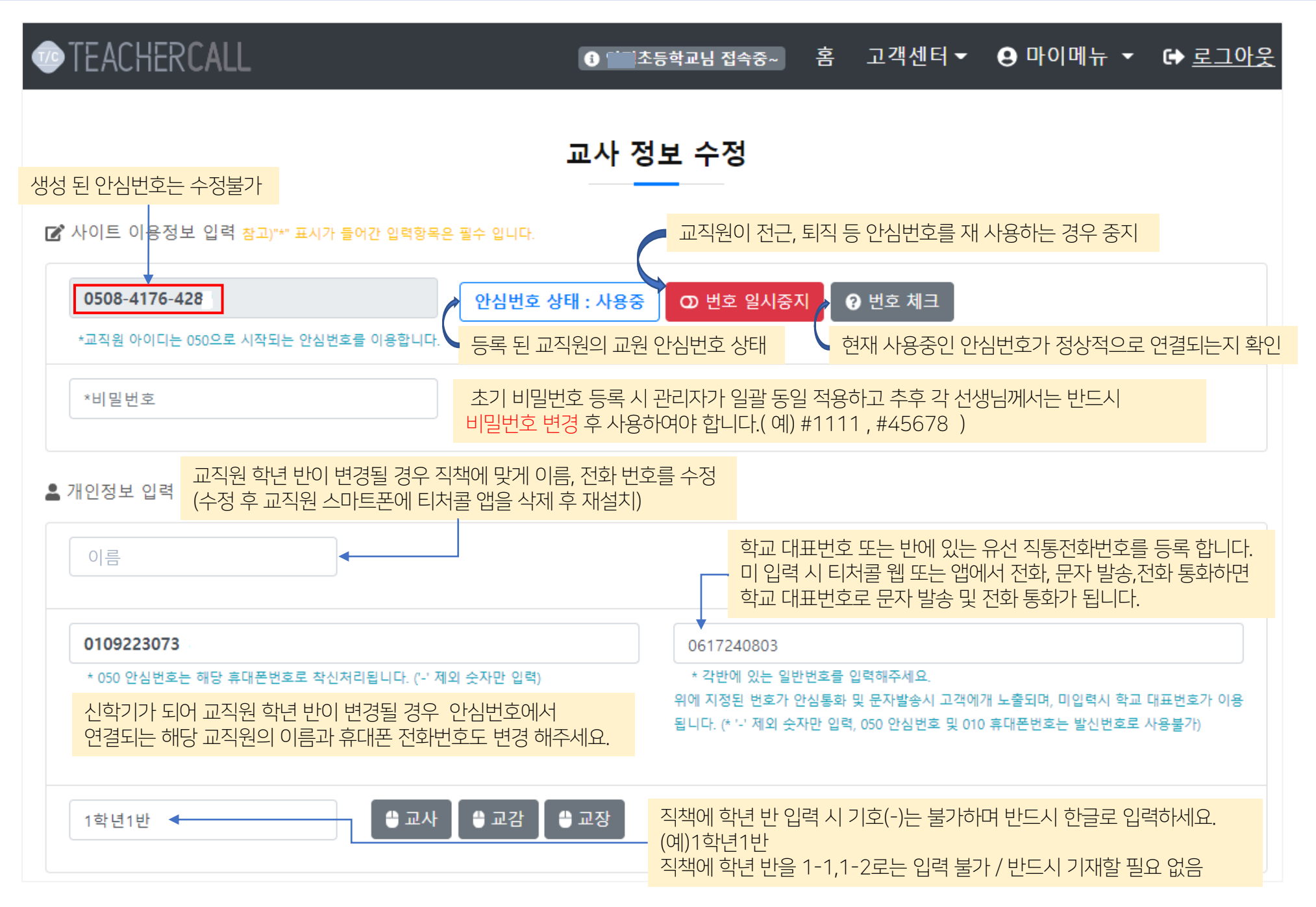

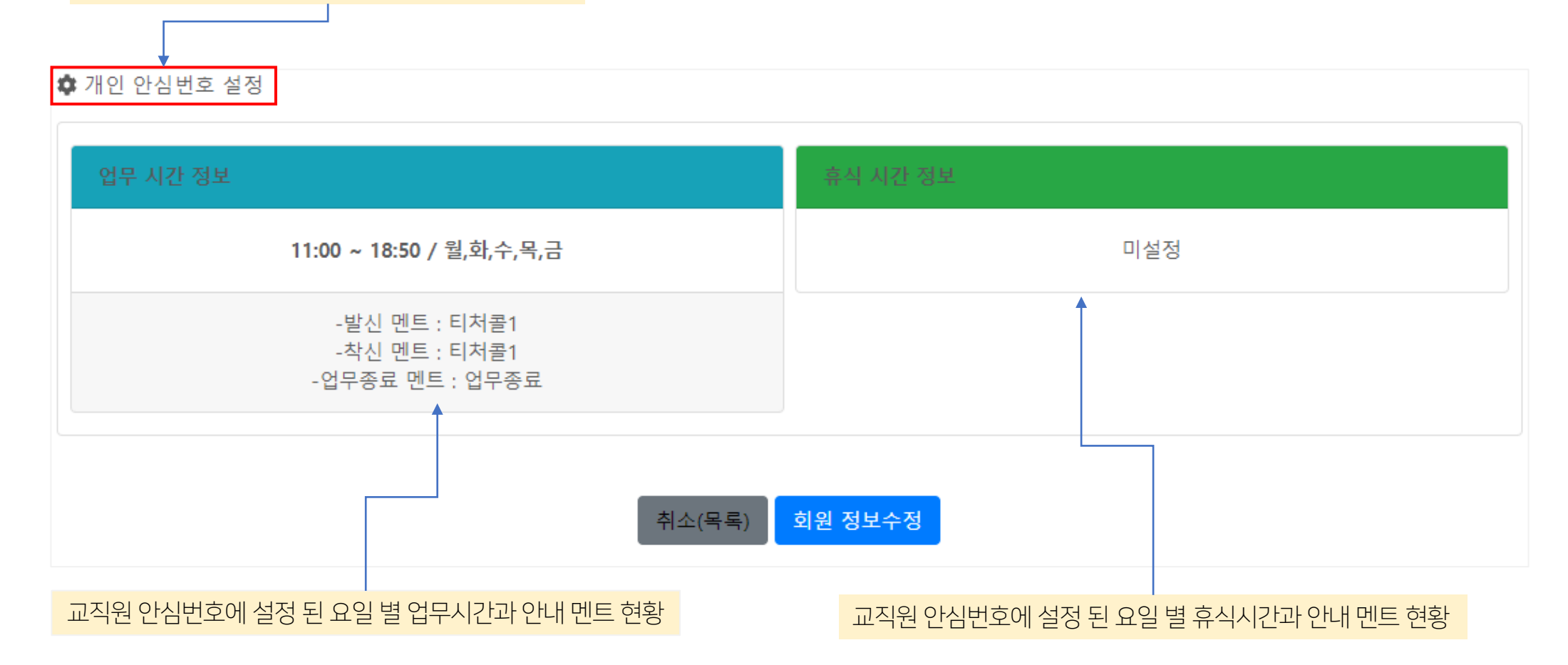

### 등록 된 교직원 별 안심번호에 설정 된 현황 입니다.

교원 안심번호 서비스 **"교사 회원정보 수정"** 

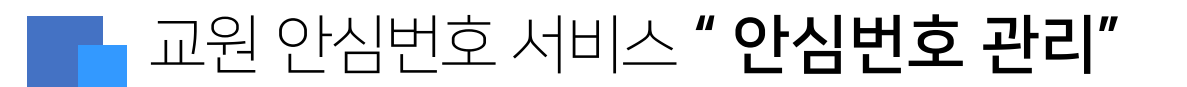

TLOG Telecom

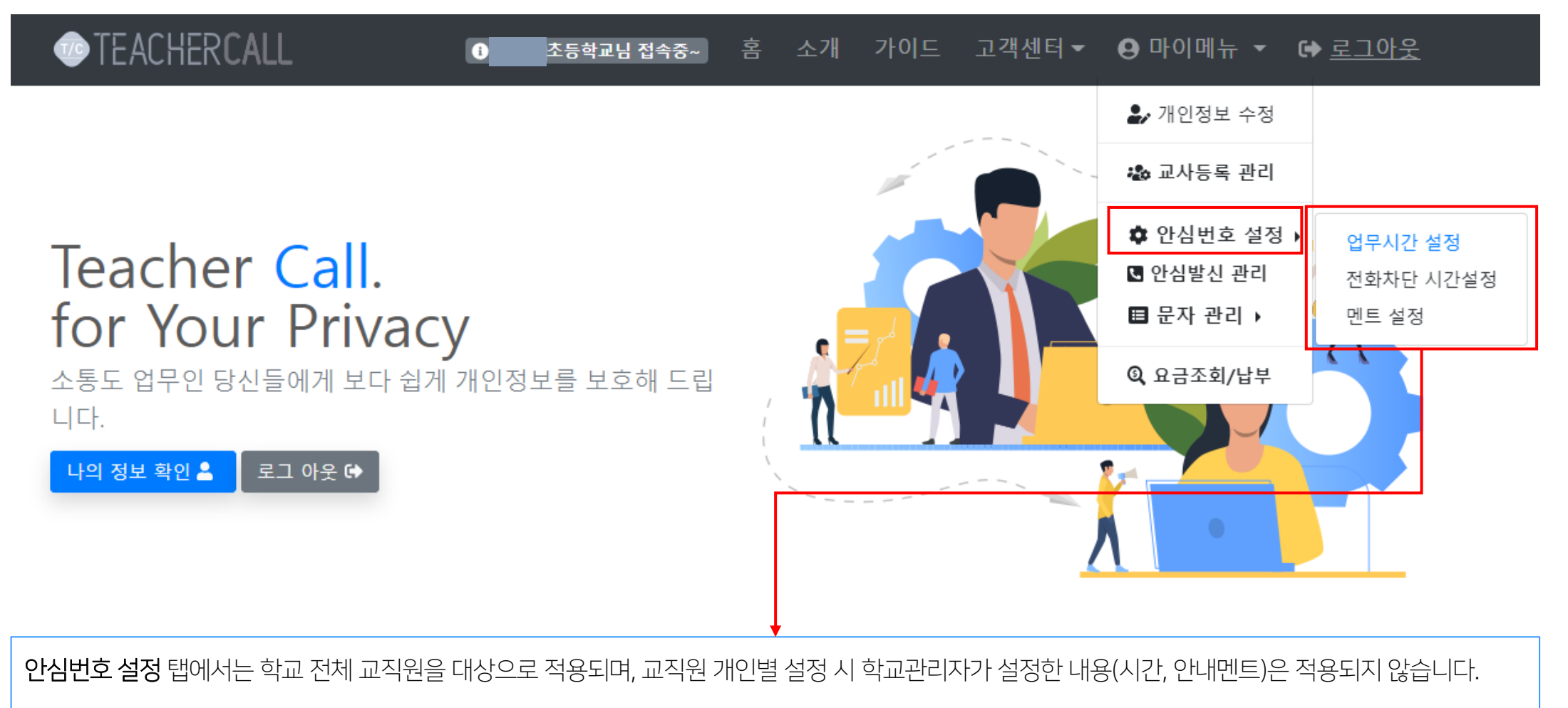

업무시간 설정 : 학교 담당 관리 선생님께서 등록된 교직원 전체를 대상으로 업무시간, 업무종료, 점심시간 / 업무 안내멘트, 안심번호 연결 착신 멘트, 업무 종료 중 멘트, 점심시간 멘트를 일괄적으로 등록 설정 할 수 있습니다.
 거회하다 내가서적 : 효사, 효과, 법과, 회사, 해외, 체용 내가 서 멘트를 드로 성적 할 수 있습니다.

2. 전화차단 시간설정 : 휴식, 휴가, 병가, 회의, 체육시간 / 상황 시간 별 멘트를 등록 설정 할 수 있습니다.(휴식 시간 설정은 최대10개 까지 가능 합니다.)
 3. 멘트 설정 : 업무 안내 멘트, 안심번호 연결 착신 멘트, 업무 종료 중 멘트, 점심시간 멘트, 휴식시간 멘트를 등록, 생성 할 수 있습니다

|                                                                                                    | 🍂 업무시간 설정                     | 업무 시작 및 종              | 료시간, 업무 요일            | 설정                      |                                         |                                            |                             |
|----------------------------------------------------------------------------------------------------|-------------------------------|------------------------|-----------------------|-------------------------|-----------------------------------------|--------------------------------------------|-----------------------------|
|                                                                                                    | 시작 시간                         |                        | 종료 시간                 |                         |                                         |                                            |                             |
|                                                                                                    | 08:20                         |                        | <b>#</b>              | 16:20                   |                                         |                                            |                             |
|                                                                                                    | 업무 요일 선택<br>☑ 뭘 ☑ 화 ☑ 수 ☑ 목   | ✔금 □토 □일               | 설정된 업무시작<br>전화를 하면 업무 | 및 종료 시간, 위<br>종료 멘트가 나의 | 업무 요일 외에 학부모기<br>오며, 전화는 연결 되지 (        | 가 교원안심번호로<br>않습니다.                         |                             |
|                                                                                                    | 통화대기 안내멘트                     |                        |                       | 통화연결 안내멘트               |                                         |                                            |                             |
|                                                                                                    | 알수 없는 멘트                      |                        | [공통] 통화연결 안내멘트        |                         |                                         |                                            |                             |
|                                                                                                    | *전화를 거는 발신자에게 통화 전(대기         | 중) 안내멘트가 제공됩니다.        |                       | *전화를 받는 수신자 즉,          | 교사에게 안내멘트가 제공됩니다.                       |                                            |                             |
|                                                                                                    | 종료 안내멘트                       |                        |                       |                         |                                         |                                            |                             |
|                                                                                                    | [공통] 업무종료 안내멘트 🗖 -            |                        |                       | — L                     |                                         |                                            |                             |
|                                                                                                    | *업무시간 종료시 전화를 거는 발신자(         | 게게 안내멘트가 제공됩니다.        |                       |                         |                                         |                                            |                             |
|                                                                                                    |                               | 그이 아시버주크               | 저희하때으서                |                         |                                         | •                                          |                             |
| 동와내기(말신) 안내멘트 : 악무모, 악생이 교원 안심먼오로 선와 알 때 음성<br>안내 멘트가 송출되며, 전체 교직원이 동일한 안내 멘트로 학교의 상황(수업<br>중, 점심시간, 휴식 시간, 업무 종료, 휴무) 에 맞게 설정하고자 할 때는 안내 |                               |                        |                       | 통화연결(착신) 안내 !           | <b>멘트</b> : 교원 안심번호로                    | 연결된 전화                                     |                             |
|                                                                                                    |                               |                        |                       | 때 알림 화면 뿐만 아            | 니라 교직원의 휴대폰여                            | 에서 교원 안실                                   |                             |
| 멘트를 먼저 등록                                                                                                    | 루후 멘트를 선택 하면 됩니               | .[다].                  |                       |                         | (학교에서 멘트를 등록                            |                                            |                             |
| 종료 안내 멘트                                                                                                    | : <u>학부모, 학생이 교원 인</u>        | 신번호로 전화록               | 하면 업무 종료              |                         |                                         |                                            |                             |
| 음성 안내 멘트기                                                                                                    | · 나옵니다. 전화 연결은 되              | 되지 않고 교직원 문            | 돈에 부재중 푸쉬             |                         |                                         | ᅯᅴᆼᇇᇬᆘᆒᇊ                                   | - 서귀수요                      |
| 알림이 오며, 브<br>전화번호와 부지                                                                                                    | 부재 중으로 이름(휴대<br>재중 통화 수를 알려 줄 | 폰 번호 관리에<br>닯니다. (학교에서 | 등록된 경우),<br>1 멘트를 등록, | ℯ⅃                      | ★상황 별 시간 실<br>적용되며, 앱(App<br>시간과 안내 멘트기 | 성과 음성 안내 멘트<br>0)종료 후 재실행여<br>1 앱 첫 화면 상단에 | 는 실성아면<br>하면 변경 (<br>나타납니다. |
|                                                                                                    |                               |                        |                       |                         |                                         |                                            |                             |

교직원 개인이 업무시간, 업무종료 시간, 휴식 시간, 점심 시간 등을 설정하지 않으면 기본 설정 시간과 안내 멘트가 공통 적용 됩니다.

업무시간설정

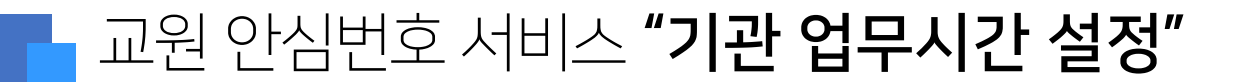

홈페이지 > 마이메뉴 > 안심번호 설정 > 업무시간설정

### 교원 안심번호 서비스 **"시간별 안내 멘트 설정"**

#### TLOG Telecom

#### 홈페이지 > 마이메뉴 > 안심번호 설정 > 멘트설정

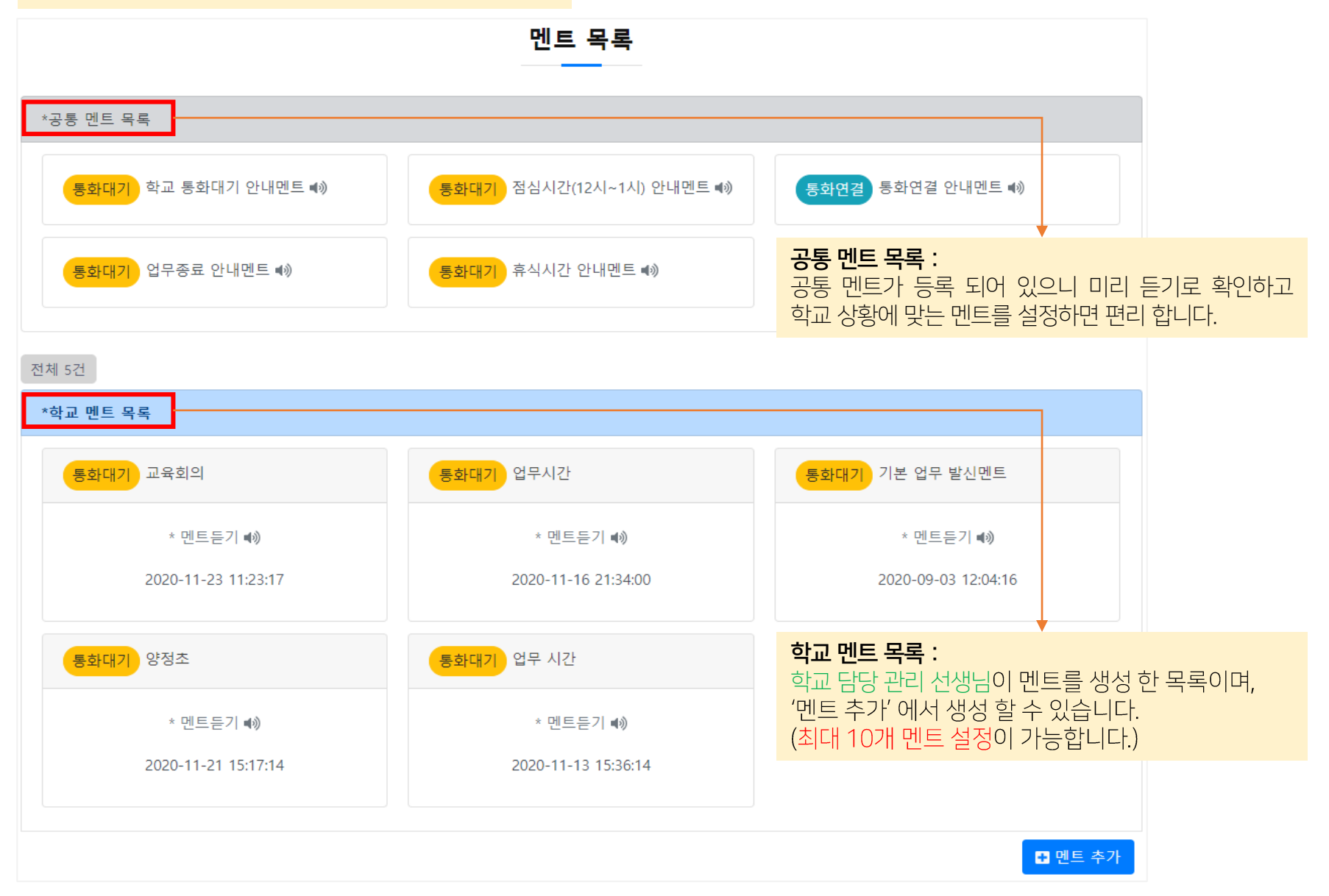

### 교원 안심번호 서비스 **"맞춤형 안내 멘트 추가"**

#### 홈페이지 > 마이메뉴 > 안심번호 설정 > 멘트 설정 > 멘트 추가

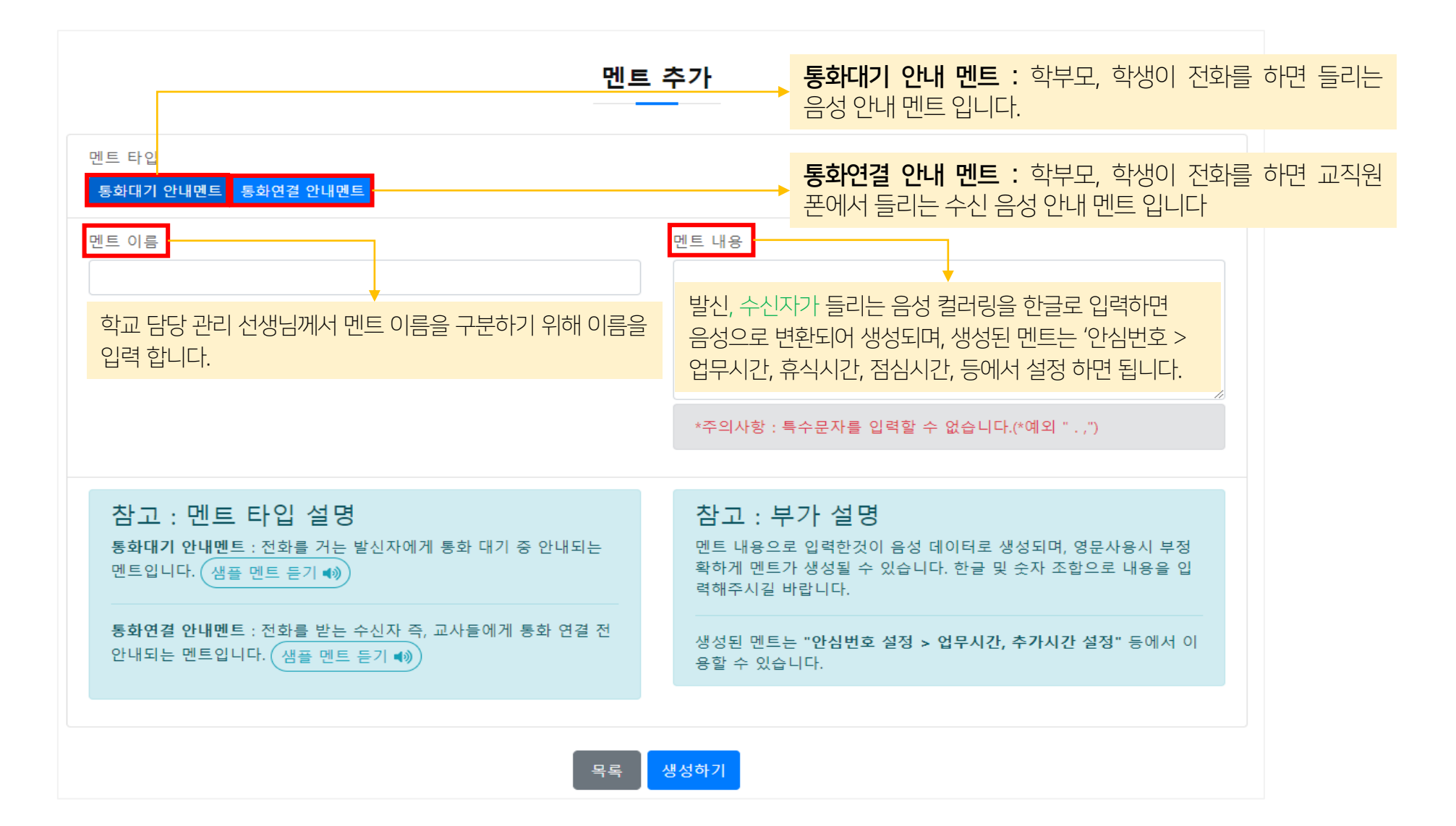

### 고원 안심번호 서비스 **" 안심 발신 관리"**

#### TLOG Telecom

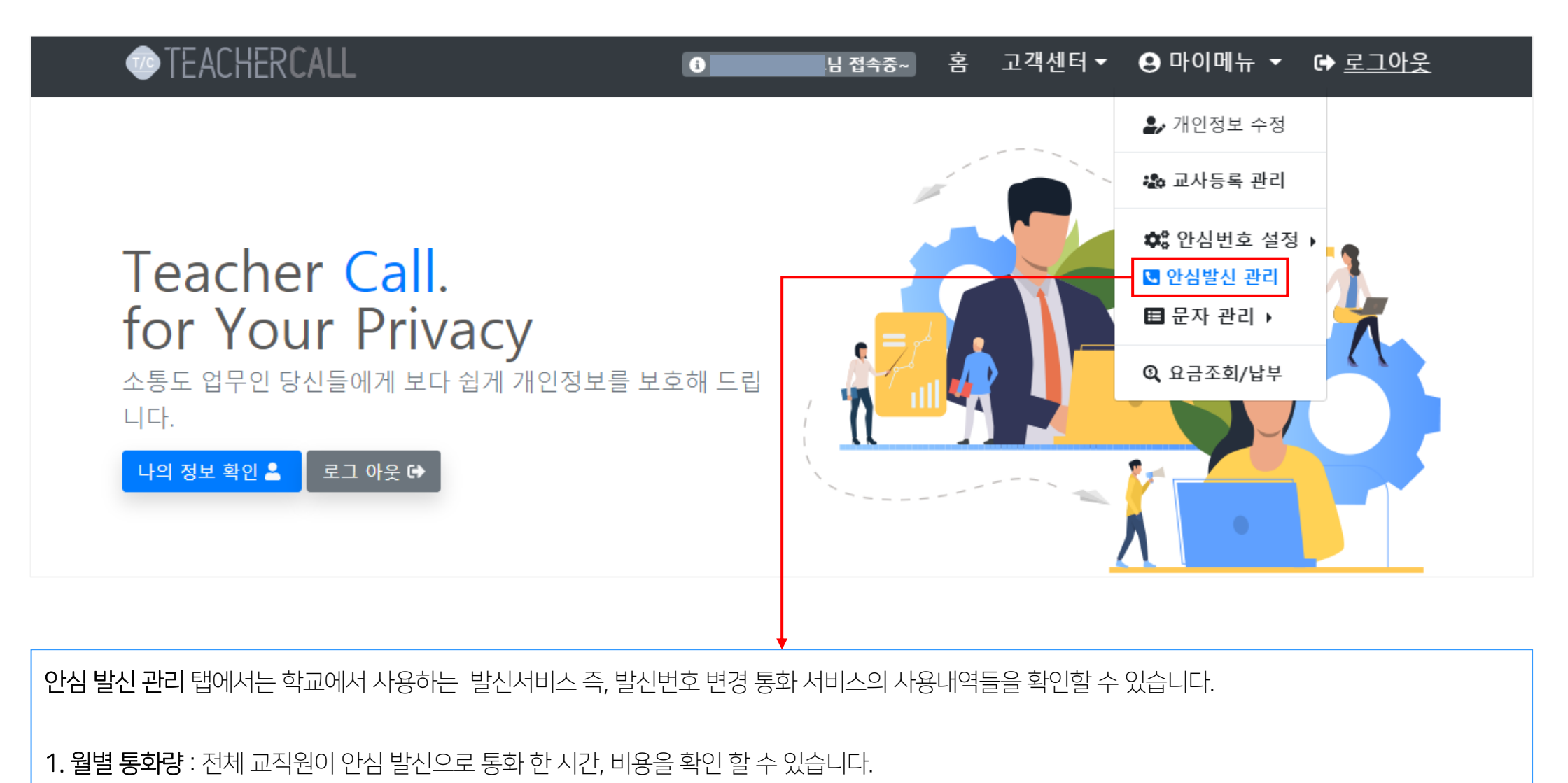

2. 회원별 통화량 : 전체 교직원 중 교직원 별 안심 발신으로 전화한 통화량을 확인 할 수 있습니다.

### 교원 안심번호 서비스 " 안심 발신 관리"

#### **TLOG** Telecom

안심발신 서비스

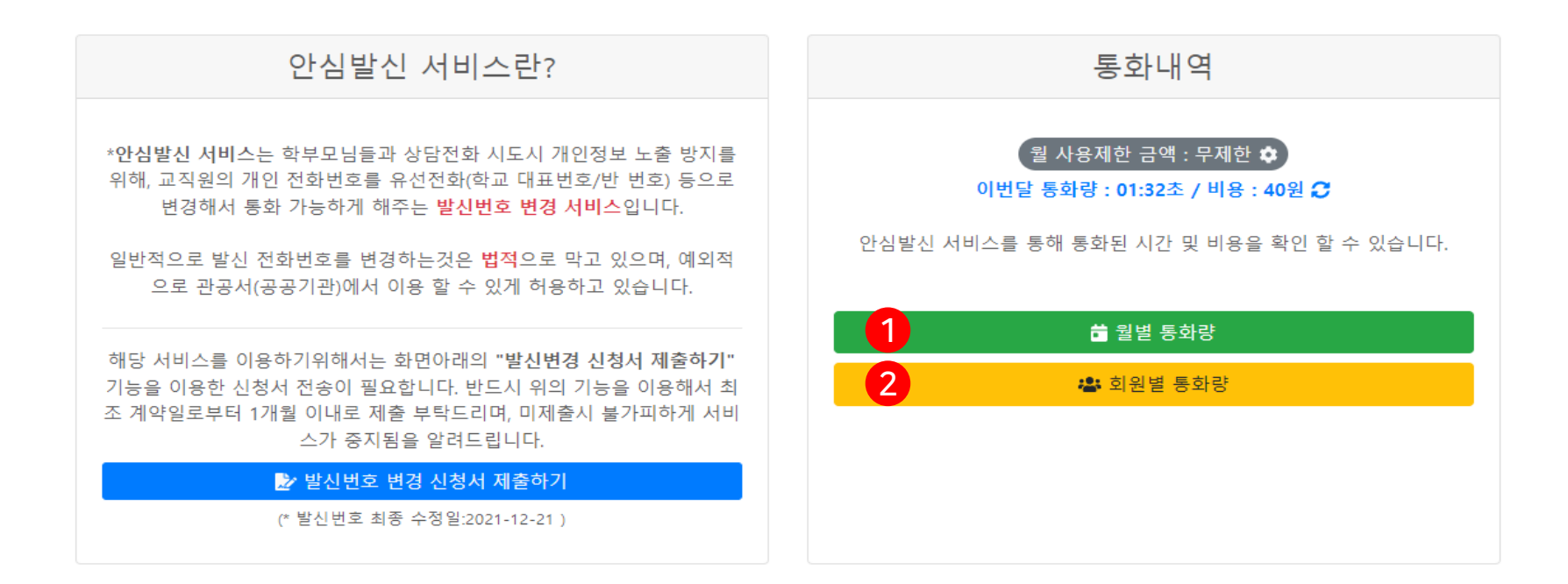

| 1 안심발신 월별 통화량        |      |       |       | <mark>2</mark> ૧ | ·심발신 회원별 통                  | 통화량  |        |       |  |
|----------------------|------|-------|-------|------------------|-----------------------------|------|--------|-------|--|
| 2020-09 Q            |      |       |       | 7]               | 간 : 2020-09-03 ~ 2020-09-04 | 키워드  | Q      |       |  |
| 년월                   | 수 位공 | 통화 시간 | 통화 비용 | 저체 / 거 1         | 페이지                         |      |        |       |  |
|                      |      |       |       | 2014-21          |                             |      |        |       |  |
| 서비스 이용내역이 존재하지 않습니다. |      |       | No    | 아이디              | 이름                          | 통화 수 | 통화 시간  | 통화 비용 |  |
|                      |      |       | 4     | 0508417642       | 재                           | 0 건  | 00:00초 | 0원    |  |
|                      |      |       | 3     | 0508417642       | 엩                           | 0 건  | 00:00초 | 0원    |  |
|                      |      |       | 2     | 0508417642       | 아                           | 0 건  | 00:00초 | 0원    |  |
|                      |      |       | 1     | 0508417642       | 0]                          | 0 건  | 00:00초 | 0원    |  |
|                      |      |       |       |                  |                             |      |        |       |  |

### 고원 안심번호 서비스 **" 안심 발신 관리 > 월 한도금액 설정"**

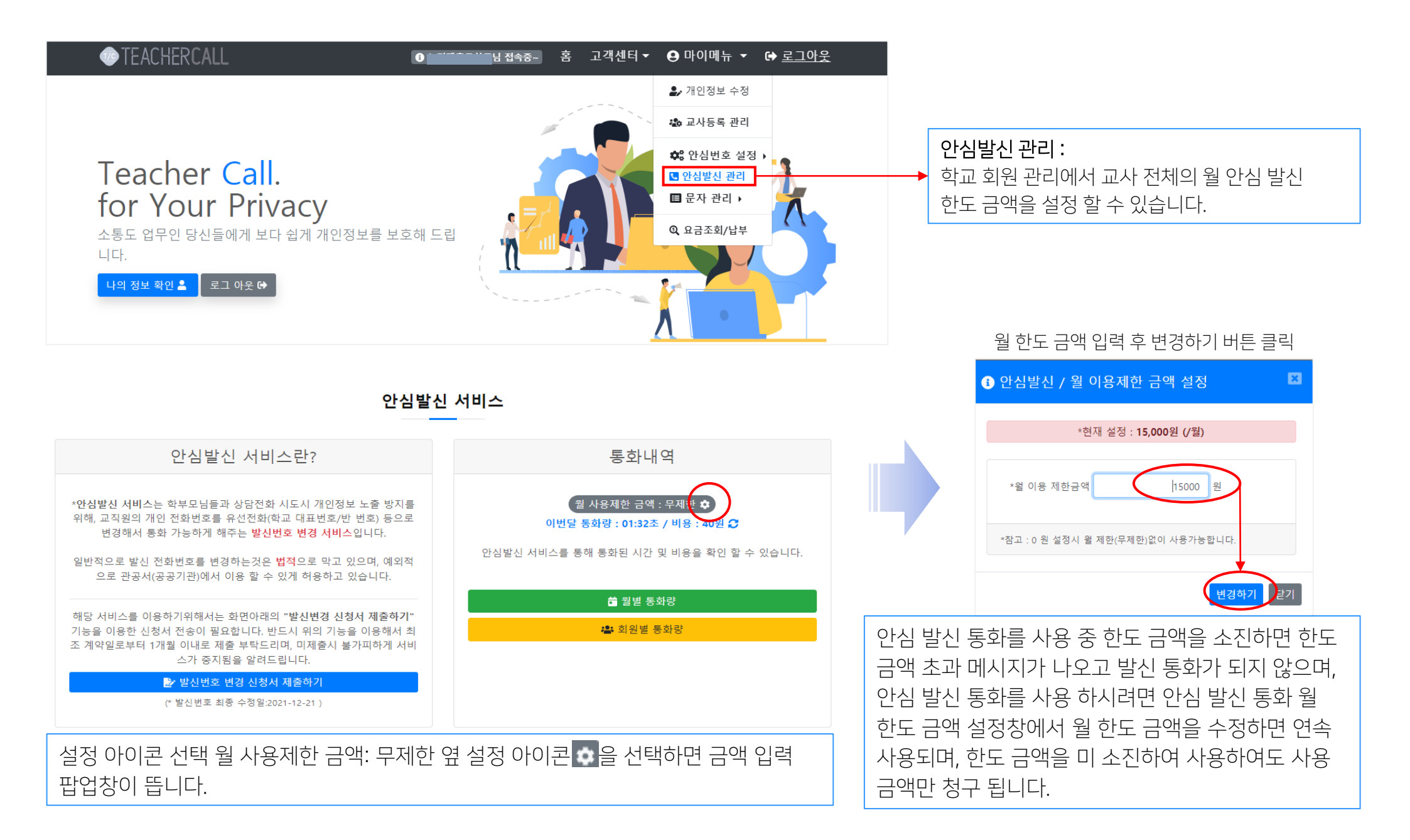

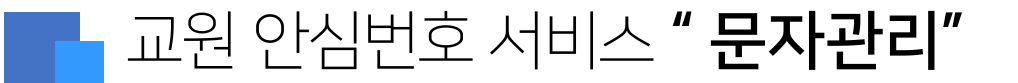

TLOG Telecom

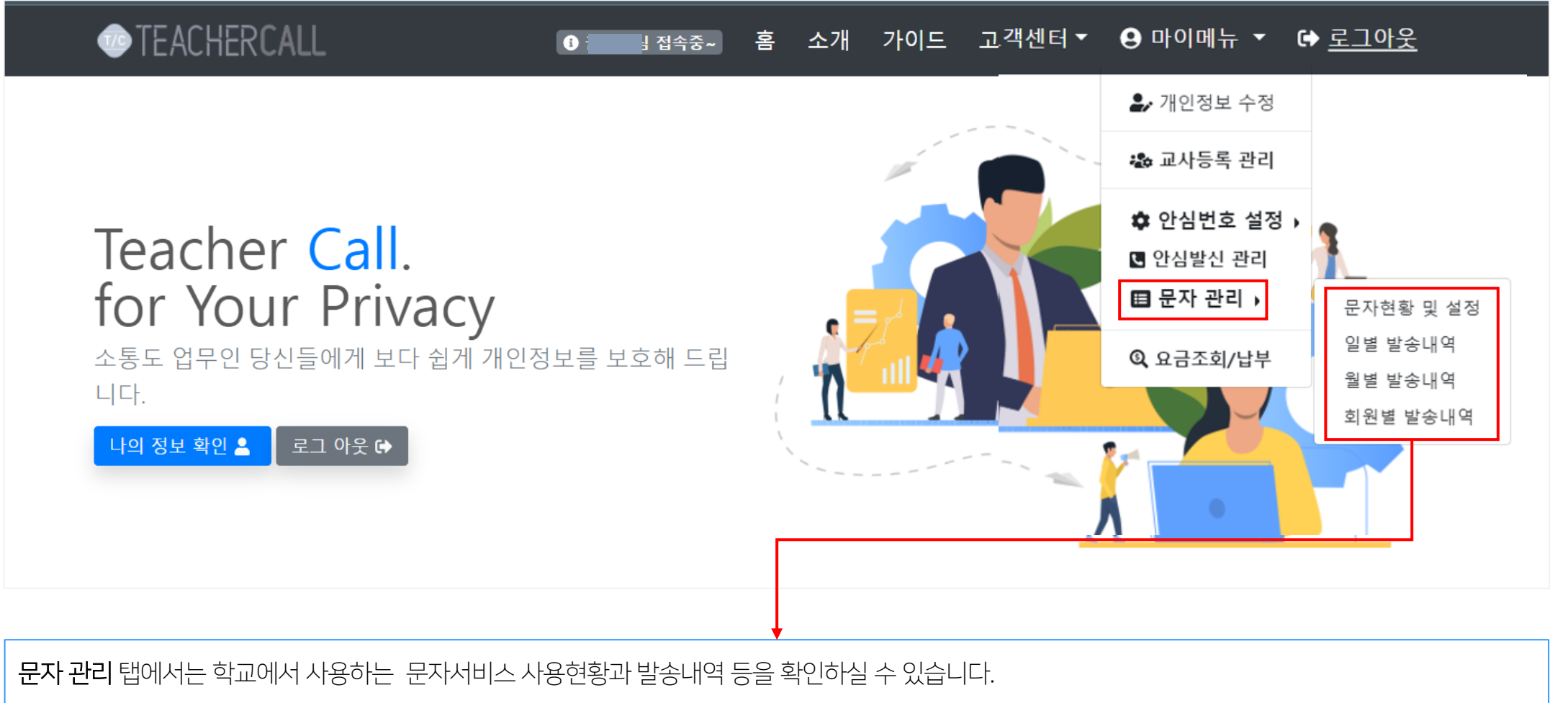

※ 안심 문자서비스는 '유료서비스' 입니다. 발송 건당 SMS 8.9원, LMS 27.9 원, MMS 48원 (부가세 별도) 입니다.

1. 문자현황 및 설정 : 전체 교직원이 발송 한 문자서비스 현황을 확인 할 수 있습니다.

2. 일별 발송내역: 일 별 교직원 별 문자 발송 건수, 문자 종류, 사용료를 보실 수 있습니다.

3. 월별 발송내역 : 월 별 학교 전체 합계 문자 발송 건수, 문자 종류, 사용료를 보실 수 있습니다.

4. 회원별 발송내역 : 회원(교사)의 월별 문자 발송 건수, 문자 종류, 사용료를 보실 수 있습니다.

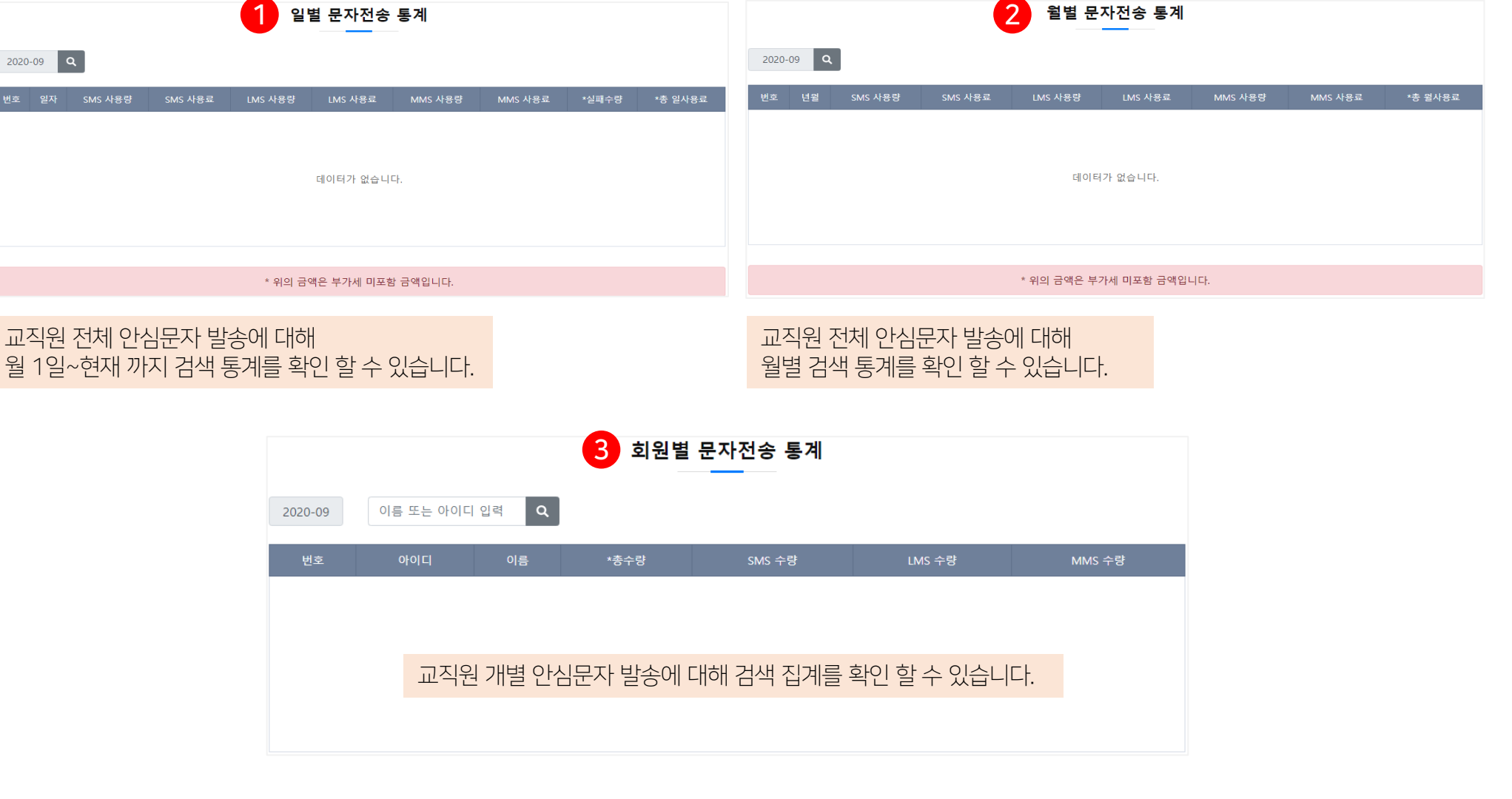

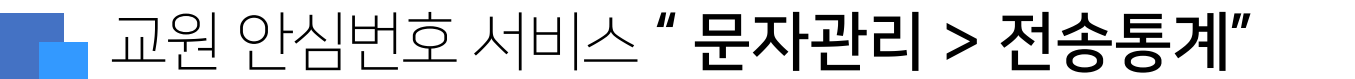

2020-09 Q

## 교원 안심번호 서비스 "문자관리 > 월 사용한도 설정"

#### **TLOG** Telecom

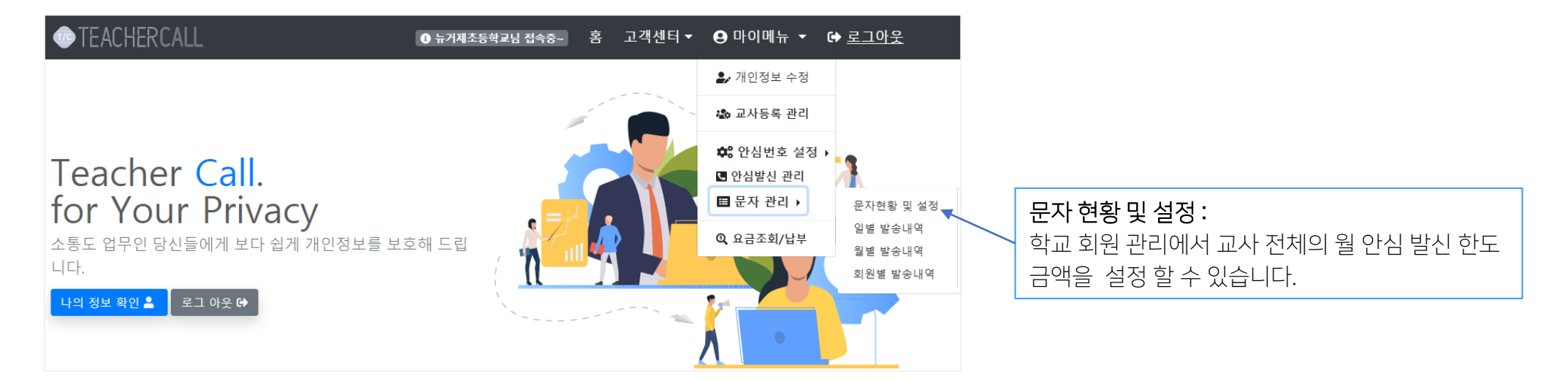

문자 이용현황

문자 회신번호 : 051-581-9911

| *문자 사용 현황                             | *문자 서비스 이용한도 설정                                        | 아신 무자 사요 주 하도 그애을 소지하며 하도 그애 초급   |  |  |  |
|---------------------------------------|--------------------------------------------------------|-----------------------------------|--|--|--|
| · · · · · · · · · · · · · · · · · · · | *현재 뭘 문자 이용한도 : <mark>무제한 원</mark>                     | 메시지가 나오고 무자 박속이 되지 않으며 무자 박속을 사용  |  |  |  |
| SMS 0건 LMS 0건 MMS 0건                  | <b>15000</b> ಶಿ                                        | 하시려면 안심 문자 발송 월 이용 한도 금액을 수정하면 연속 |  |  |  |
| 이번달 문자 발송량                            | 이용한도 수정하기                                              | 사용되며, 한도 금액을 미 소진하여 사용하여도 해당월 사용  |  |  |  |
| SMS 0건 LMS 0건 MMS 0건                  | *참고 : 이용한도 금액 0원 설정시, 뭘 한도 제한없이(무제한) 문자서비스<br>이용가능합니다. | 금액만 청구 됩니다.                       |  |  |  |
| 전일 문자 발송량                             | 월 한도 금액 입력 후 수정하기 버튼 클릭                                |                                   |  |  |  |
| SMS 0건 LMS 0건 MMS 0건                  |                                                        |                                   |  |  |  |
| ₩ 전월 문자 발송량                           | 문자 사용 현황 : 당일, 당월, 전일, 전                               | 월의 문자 발송 현황을 조회할 수 있습니다.          |  |  |  |
| SMS 9건 LMS 2건 MMS 0건                  |                                                        |                                   |  |  |  |
|                                       |                                                        |                                   |  |  |  |

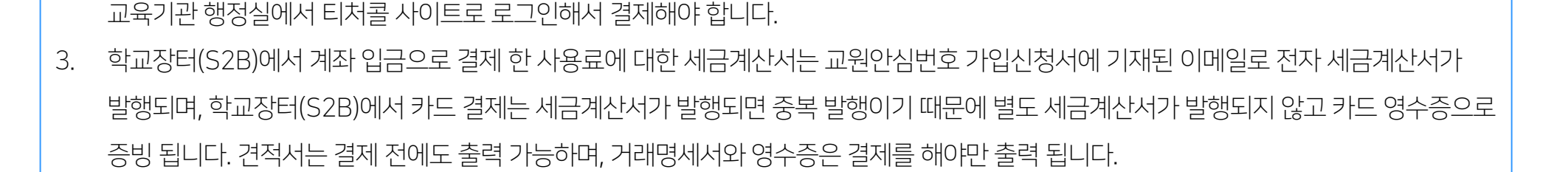

학교장터(S2B)에서 사용료를 결제하는 경우에는 안심 발신 통화료와 안심 문자 사용료는 후불 결제이므로 사용 후 익월 5일 이내에 각

( 발송 한 문자 비용은 익월 초 각 학교에 청구 됩니다)

요금 확인 및 결재 순서 : 티처콜 홈페이지 학교회원 로그인 > 마이메뉴 > 요금조회/ 납부

요금조회/납부 탭에서는 학교에서 '교원안심번호 사용료 + 안심 문자 사용료 + 안심 발신 전화 이용료' 를 확인하고 결제를 할 수 있습니다.

1.

2.

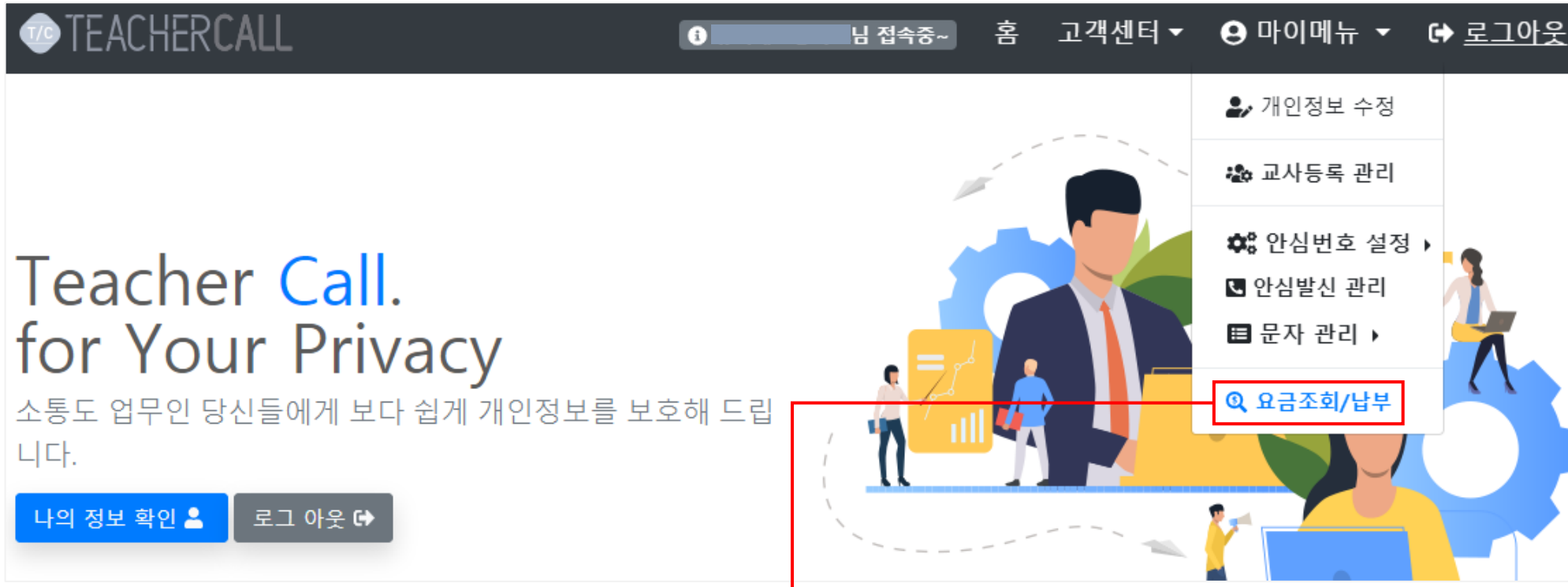

### 교원 안심번호 서비스 **"요금조회/납부 > 월납 결제"**

#### TLOG Telecom

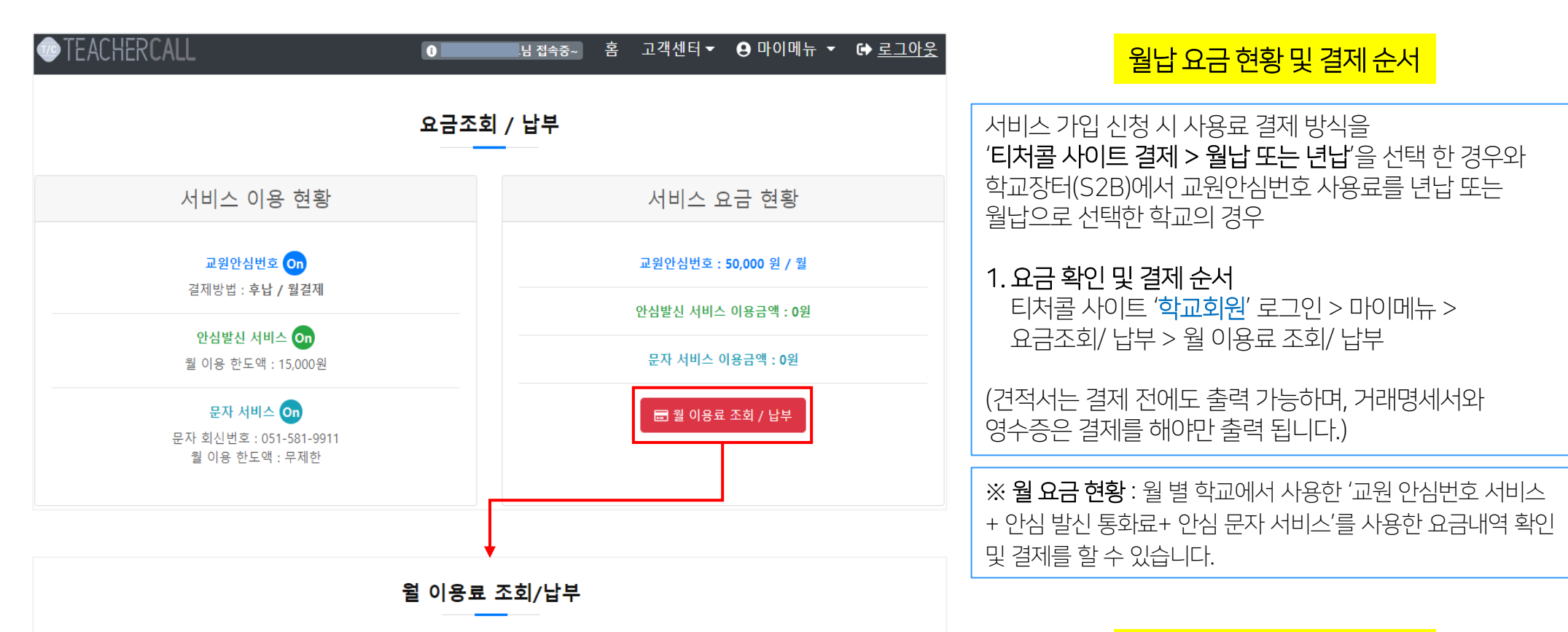

월납 요금 상세 내역 및 결제

**2. 요금 확인 및 결제 순서** 사용 월 > 상세내역 > 결제하기 > 결제완료

결제 상태 : 미 결제 - 사용료가 결제가 되지 않은 상태 결제완료 - 사용료가 결제가 된 상태 상세내역 : 상세 내역을 선택하여 사용료 내역 확인 후 결제 창으로 이동하여 결제 할 수 있습니다.

안심번호 관리요금 SMS 이용요금 안심발신 이용요금 총 합계 결제상태 0 원 155 원 미결제 상세내역 4 2021-01 20 원 175원 미결제 상세내역 3 2020-12 22 원 10 원 50,032원 50,000 원 22 원 30 원 미결제 상세내역 2 2020-11 50,052원 50.000 원 11 원 150 원 50,161원 미결제 상세내역 2020-10

#### \*참고 : 월 이용요금 납부알림

2020-10

Q

2021-01

월별 이용금액에 대해서 "상세내역" 버튼을 클릭& 상세페이지로 이동해서 서비스 사용내역과 "총 월사용요금"을 확인 한 후 페이지 하단의 "결제하기" 기 능을 이용해서 납부를 해주서야지만 저희 서비스를 지속적으로 이용가능합니다.

### - 교원 안심번호 서비스 **"요금조회/납부 > 년납 결제"**

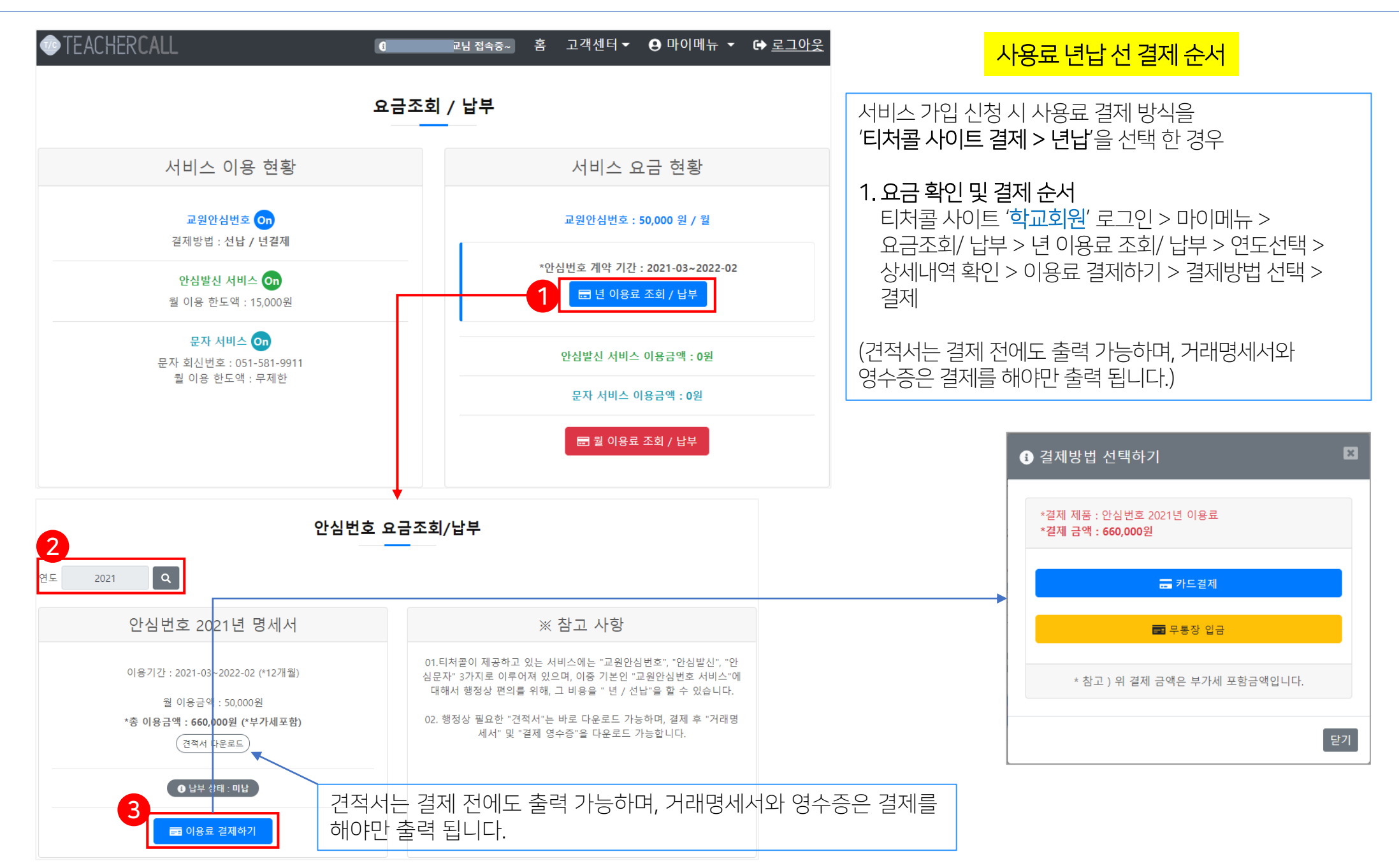

### 고원 안심번호 서비스 **"요금명세서 / 상세내역"**

| 월별 요금명세서 - 상세내역                                        |           | 이용 요금 확인 결재                                                              |
|--------------------------------------------------------|-----------|--------------------------------------------------------------------------|
| * 관리월 : 2020-07 월                                      |           |                                                                          |
| 안심번호(050) 관리비                                          |           |                                                                          |
| 월 이용료<br><b>35,000원</b>                                |           | 월 이용료 : 교원 안심번호 서비스 월 사용료 50,000원(부가세 별도)<br>(교직원 수안 과계없이 기본 이용 요금 있니다.) |
| 🚳 문자 서비스 사용료                                           |           |                                                                          |
| SMS 이용료                                                | LMS 이용료   | <b>문자 서비스 사용료</b> (건당 / 부과세 별도) :                                        |
| 0원                                                     | 0원        | 단문(SMS) : 8.9원, 장문(LMS) : 27.9원, 이미지 문자(MMS) : 48원 입니다.                  |
| MMS 이용료                                                | 문자 전체 사용료 |                                                                          |
| 0원                                                     | 0원        | <b>안심발신 서비스 사용료</b> : 통화 30초 당 10원 입니다. (부가세 별도)                         |
| 📞 안심발신 서비스 사용료                                         |           |                                                                          |
| 통화 건수                                                  | 통화 시간     |                                                                          |
| 0건                                                     | 00:00조    | 결재 상태 : 사용료가 1만원 미만 소액 일 경우 자동으로 이월되며, 익월 5                              |
| 안심발신 이용료                                               |           | 일까지 미결제 표시 됩니다.                                                          |
| 0원                                                     |           | ᅕᄔᄝᆯ(ᆸᅶᆒᄖᆮ)                                                              |
| 1월 결제 정보                                               |           | 공 지용묘(구기제 골포) ·<br>교원 안심번호 서비스 + 안심 문자 사용료 + 안심 발신 사용료 = 합계 금액<br>입니다.   |
| *결제 상태 : 미결제                                           |           |                                                                          |
|                                                        |           | 결재 하기 : 카드 결제 또는 무통장 입금 중 선택하여 결제 하면 됩니다.                                |
| 총 사용요금 : 38,500원 (*부가세 포함)                             |           |                                                                          |
| * 서비스 사용유무에 따라, 안심번호 + 문자서비스 + 안심발신 서비스 월 이용요금의 합계입니다. |           | <b>견적서 다운로드</b> : 교육기관에서 결제 시 "견적서 다운로드" 클릭 후 출력 하<br>시면 됩니다             |
| 결제하기<br>*결제 방법은 "카드결제", "무통장입금"이 가능합니다.                |           | (영수증은 결제 시 출력하면 되며, 별도 세금 계산서는 발행 하지 않습니다.)                              |
| 호 기타                                                   |           | 거래명세서 : 사용료 결제 후 "거래명세서 다운로드" 탭이 나타나며, 다운로                               |
| B 견적서 다운로드 I 거래명세서 다운로드                                |           | 느하여 사용하시면 뇝니다. 난, 미결제 시 "거래명세서 다운로드" 탭은 생성<br>되지 않습니다.                   |

### 교원 안심번호 서비스 **"고객센터"**

#### **TLOG** Telecom

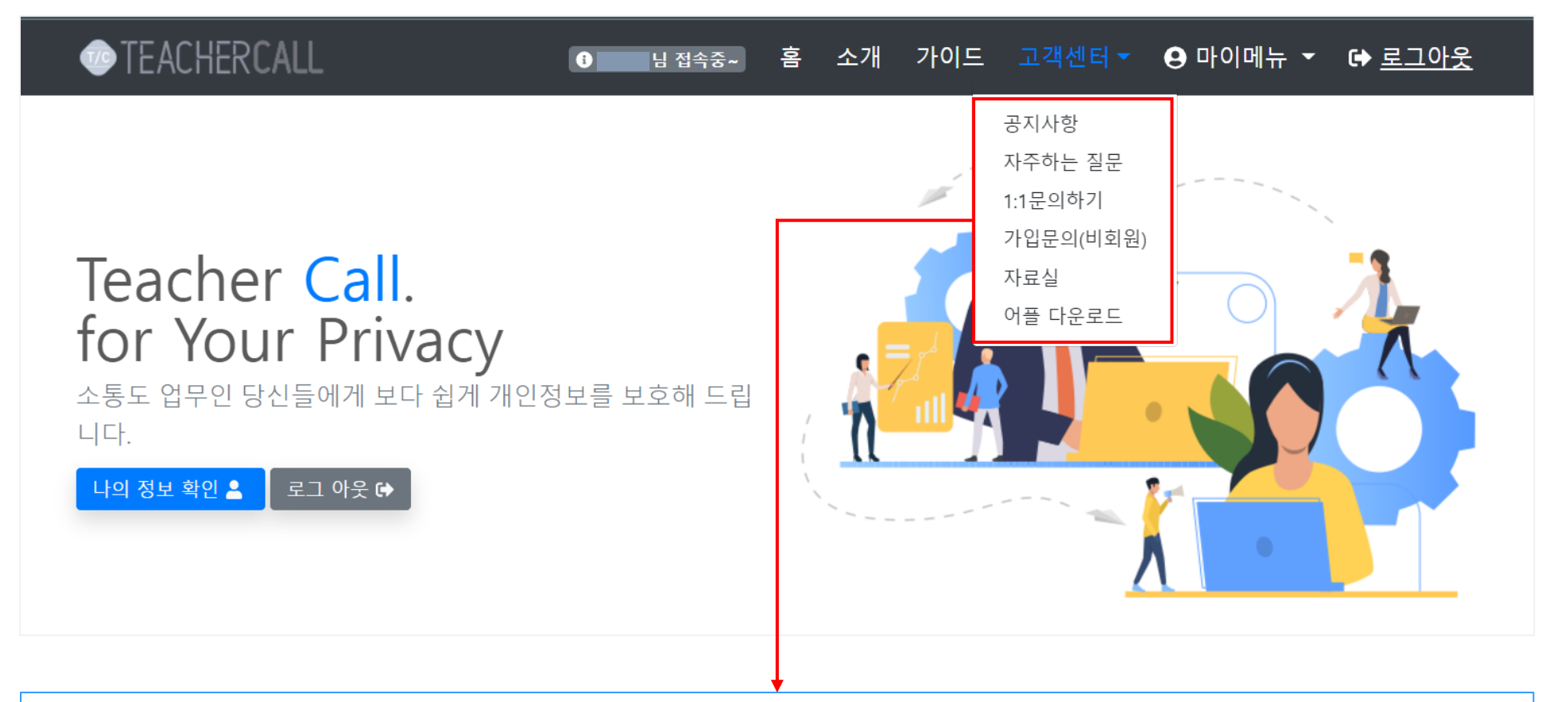

- 1. 공지사항: 사용 매뉴얼, 긴급 공지, 각종 공지
- 2. 자주하는 질문 : 사용 시 자주하는 질문에 대해 질문과 답변을 등록 하였으니 필독하시면 도움이 됩니다.

거래명세서, 견적서, 등)를 다운로드 출력하셔서 제출하시면 됩니다.

- 3. 1:1문의하기 : 학교에서 사용 시 문의할 내용을 등록하면 답변을 드립니다.(문의 등록 시 학교명, 교원안심번호를 올려 주시면 감사하겠습니다.)

5. 자료실: 월 사용료 관련 교육기관에서 필요한 자료(사업자등록증, 개인정보보호 점검표, 표준 개인정보처리위탁 계약서, 보안 서약서,

6. 어플다운로드: 티처콜 앱의 안드로이드, 아이폰용 APK 다운로드 파일을 설치하셔도 되며, 구글플레이어, 애플 앱스토어에서도 다운로드 가능.

4. 가입문의(비회원): 서비스관련 문의하기를 등록해주시면 고객센터나 담당지사에서 친절히 상담해 드립니다.

# 감사합니다.

이용문의 : 고객센터 1877-2606

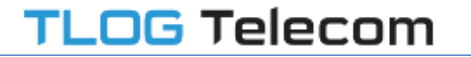